附件 2

# 腾讯会议—考生使用手册

## 一、下载安装

 1. 电脑端:打开浏览器,在搜索引擎中搜索"腾讯会议", 打开腾讯会议官网,下载软件安装包。

2. 手机端: 打开手机"应用商店", 搜索"腾讯会议" APP, 下载安装。

# 二、注册登录

 打开腾讯会议,点击【注册/登录】按钮,进入账号 密码登录页面。

2. 点击【新用户注册】进入注册页。

3. 根据要求填写手机号并填写验证码。

 4. 认真阅读服务协议和隐私政策后,点击【注册】完成 注册并登录腾讯会议。

5. 已有腾讯会议账号的考生直接登录即可。

#### 三、加入腾讯会议会议室

1. 点击软件左侧的"加入会议"。

2. 输入会议号 (考务人员会提前告知考生会议号)。

8. 修改自己名称为"学号+姓名",学号为考生本人的手机号码,两种加入会议方法见下图。

# 4. 点击"加入会议"进入会场。

| ∰a ≝ull ≝ull 完 №3<br>51 点击设置名称 | び 画目 16:13                             | <sup>國8 m</sup> <sup>46</sup> 4111 <sup>46</sup> 4111 <sup>46</sup> 4111 <sup>46</sup><br>取消 | <sup>122</sup> 任课老师告知 <sup>™</sup> <sup>™</sup> <sup>™</sup> <sup>™</sup> <sup>™</sup> <sup>™</sup> |
|--------------------------------|----------------------------------------|----------------------------------------------------------------------------------------------|----------------------------------------------------------------------------------------------------|
|                                | at-14                                  | <b>会议号</b> 请输入会议号                                                                            |                                                                                                    |
|                                | 「一日日日日日日日日日日日日日日日日日日日日日日日日日日日日日日日日日日日日 | 您的名称                                                                                         | 请输入您的名称                                                                                             |
| 方法1:将自己名称改为<br>进入会议后会默认为此名     | 9学号+姓名,<br>名称                          | 入会选项                                                                                         | か1.2 会 tx                                                                                           |
|                                |                                        | 开启麦克区                                                                                        | ı 🔿                                                                                                 |
| (                              |                                        | 开启扬声器                                                                                        |                                                                                                    |
| 100                            |                                        | 开启摄像头                                                                                        | < <                                                                                                 |
| 暂无会议                           |                                        | 方法改自                                                                                         | 2:输入会议号进入会议时,修<br>己名称为学号+姓名                                                                         |

# 四、注意事项

 提前准备带有摄像头的电脑/智能手机,根据考试须 知的要求摆放第二机位,创建监考环境。对于设备摄像头不 清晰或没有摄像头的考生,建议提前借购摄像头。

老生进入会场前,须勾选掉"自动连接音频",勾选
上"入会开启摄像头",开启摄像头加入会议。

 3.考生须至少提前 15 分钟进入会场,调试好设备后, 等待监考人员核验身份,核验完毕后等候考试。

 4.考试过程中请不要随意离开摄像头的范围,确保腾讯 会议全程开启。

 考试过程中第二机位请勿静音,如有必要,监考人员 会进行语音呼叫考生进行必要的调整和提醒。